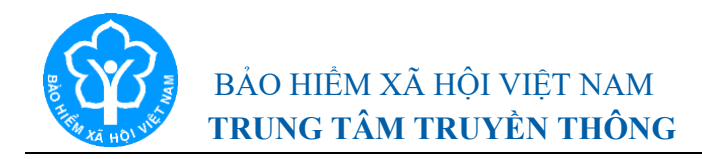

#### THÔNG TIN BÁO CHÍ Hướng dẫn gia hạn thẻ BHYT hộ gia đình có giảm trừ mức đóng qua Cổng dịch vụ công BHXH Việt Nam và Cổng dịch vụ công quốc gia

Hà Nội, ngày 9 tháng 9 năm 2022

Thực hiện Quyết định số 06/QĐ-TTg ngày 06/01/2022 của Thủ tướng Chính phủ phê duyệt Đề án phát triển ứng dụng dữ liệu dân cư, định danh và xác thực điện tử phục vụ chuyển đổi số quốc gia giai đoạn 2022-2025, tầm nhìn đến năm 2030, hiện BHXH Việt Nam đã nâng cấp, điều chỉnh phần mềm để triển khai dịch vụ Gia hạn thẻ BHYT theo hộ gia đình (có giảm trừ mức đóng) tích hợp trên Cổng Dịch vụ công (DVC) BHXH Việt Nam và Cổng DVC quốc gia.

Theo đó, người tham gia khi muốn gia hạn thẻ BHYT hộ gia đình (có giảm trừ mức đóng) chỉ cần thực hiện các thao tác đơn giản thông qua Cổng DVC BHXH Việt Nam và Cổng DVC quốc gia, góp phần tiết kiệm thời gian giao dịch, chi phí đi lại cho người tham gia, cụ thể như sau:

#### 1. Thực hiện trên Cổng DVC BHXH Việt Nam

**Bước 1:** Để thực hiện Gia hạn thẻ BHYT theo hộ gia đình có giảm trừ mức đóng, thực hiện mở một trình duyệt bất kỳ và truy cập theo đường dẫn sau: https://dichvucong.baohiemxahoi.gov.vn.

**Bước 2:** Trên màn hình đăng nhập, người dùng nhập các thông tin yêu cầu đăng nhập, sau đó chọn: "**Đăng nhập**".

| ĐĂNG NHẬP 🔽             | Cá nhân       |
|-------------------------|---------------|
| <b>&amp;</b> 0119876545 |               |
| â                       |               |
| TUT                     | 3-[] 2        |
| •                       |               |
|                         | Quên mật khẩu |
| ĐĂNG KÝ                 | ĐĂNG NHẬP     |

#### Hình 1. Màn hình đăng nhập hệ thống

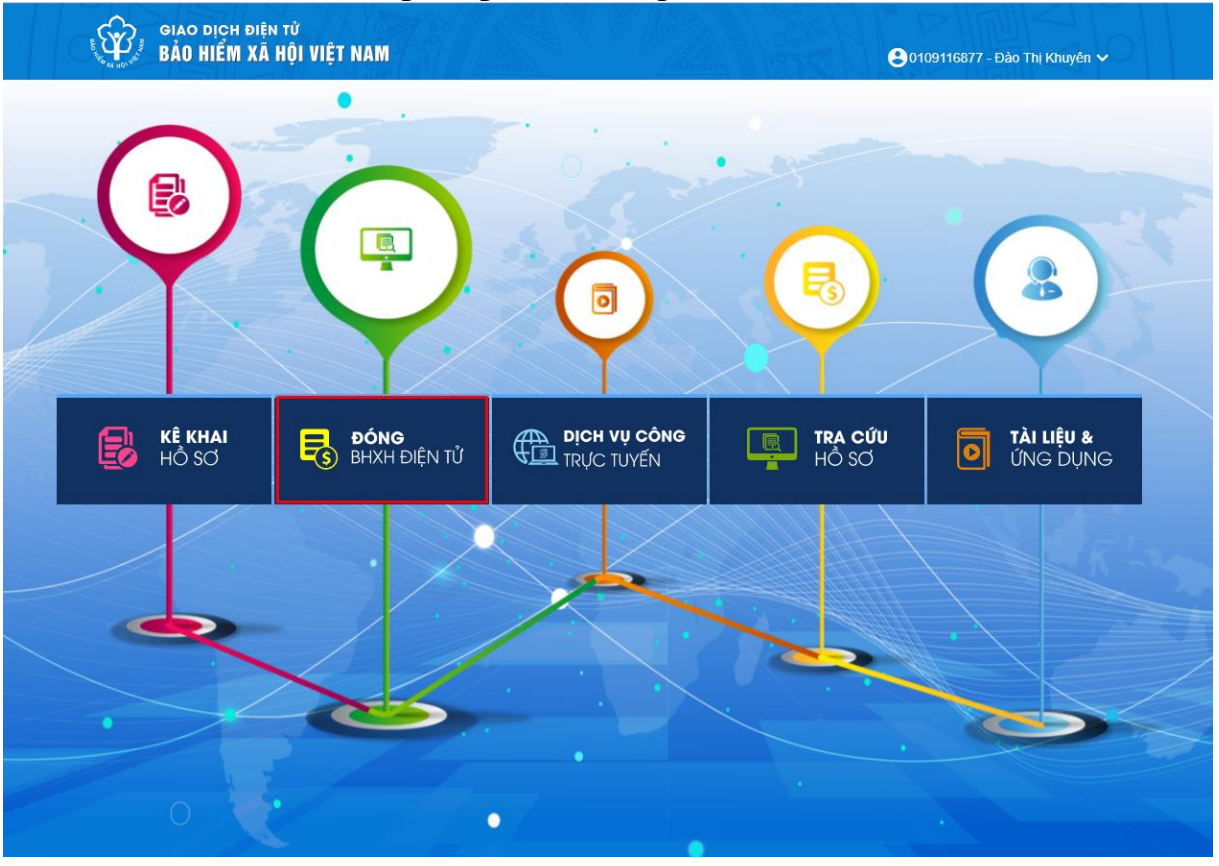

Bước 3: Sau khi đăng nhập thành công, màn hình hiển thị như sau:

Hình 2. Màn hình hiển thị sau khi đăng nhập thành công

Tiếp theo, chọn mục "ĐÓNG BHXH ĐIỆN TƯ", Sau đó chọn: "Gia hạn thẻ BHYT theo HGĐ có giảm trừ", màn hình hiển thị để nhập thông tin gia hạn thẻ BHYT như sau:

| GIAO DỊCH ĐIỆN TỬ<br>BẢO HIỂM XÃ HỘI VIỆT N |                                       |                                                            |           |               |
|---------------------------------------------|---------------------------------------|------------------------------------------------------------|-----------|---------------|
| 🖍 Kê khai hồ sơ Nộp BHXH đi                 | liện tử Dịch vụ công Tra cứu          | Tài liệu & ứng dụng                                        |           |               |
| ۲ ۲                                         | Trang chủ > Nộp BHXH điện tử > Gia hạ | n thẻ BHYT theo HGĐ có giảm trừ mức đóng                   |           |               |
| 🛃 Đăng ký nộp BHXH điện tử                  | THÔNG TIN CHỦ HỘ                      |                                                            |           |               |
| Gia hạn thẻ BHYT theo HGĐ                   | Sô định danh *                        | Họ tên *                                                   | Ngày sinh |               |
| Dóng tiếp BHXH tự nguyện                    |                                       |                                                            |           |               |
| Tra cứu lịch sử nộp BHXH điện từ            | DANH SÁCH THÀNH VIÊN HỘ GIA ĐÌI       | NH                                                         |           |               |
| 📳 Lịch sử ĐK nộp BHXH điện từ               | Nhập đầy đủ số định danh của các thàn | nh viên hộ gia đình để được đảm bảo quyền lợi giảm trừ mức | c đóng.   |               |
| Lịch sử GH thẻ BHYT theo HGĐ                | STT Số định danh                      | Họ tên                                                     | Ngày sinh | Giới tính     |
| Lịch sử GH thẻ BHYT theo HGĐ có g           | 1 Sô định danh                        | Họ tên                                                     | Ngày sinh | 🗈 Giới tính 👻 |
| 🚦 Lịch sử đóng tiếp BHXH TN                 |                                       |                                                            |           |               |
|                                             |                                       |                                                            |           |               |
|                                             |                                       |                                                            | Xác nhận  |               |

Hình 3. Màn hình nhập thông tin gia hạn thẻ BHYT

Bước 4: Nhập thông tin thành viên hộ gia đình và thông tin gia hạn thể

- Nhập thông tin chủ hộ: Yêu cầu nhập số định danh, họ và tên, ngày tháng năm sinh và giới tính.

| ện tử               | Dịch vụ công Tra cứu Tài                               | i liệu & ứng dụng                                            |                           |                  |                         |                                 |      |                  |
|---------------------|--------------------------------------------------------|--------------------------------------------------------------|---------------------------|------------------|-------------------------|---------------------------------|------|------------------|
| THÔNG               | > Nộp BHXH điện từ > Gia hạn thể l<br>G TIN CHỦ HỘ     | BHYT theo HGĐ có giảm trừ mức đóng                           |                           |                  |                         |                                 |      |                  |
| Sô định d<br>001073 | lanh "<br>8023500                                      | Họ tên "<br>Lễ Đinh Trung                                    | Ngáy sinh *<br>13/09/1973 |                  | Ċ                       | Giối tính *<br>Nam              |      |                  |
| DANH                | SÁCH THÀNH VIÊN HỘ GIA ĐÌNH                            |                                                              |                           |                  |                         |                                 |      |                  |
| Nhập đ<br>STT       | fây đủ số định danh của các thánh viêr<br>Số định danh | n hộ gia đỉnh đề được đảm báo quyền lợi giám trừ m<br>Họ tên | ve dòng.<br>Ngày sinh     |                  | Siới tính C             | thọn số tháng cần gia hạn thẻ   | BHYT | #                |
| 1                   | Sö dinh danh<br>001073023500                           | Hotén<br>Lê Đình Trung                                       | Ngáy sinh<br>13/09/1973   | Giới tính<br>Nam | ✓ Chọn số th<br>Không ở | áng cần gia hạn thể BHYT<br>họn | •    | Î                |
|                     |                                                        |                                                              |                           |                  |                         |                                 | Thêr | n thành viên HGĐ |
|                     |                                                        |                                                              | Xác nhận                  |                  |                         |                                 |      |                  |

Hình 4. Màn hình nhập thông tin chủ hộ

- Nhập thông tin các thành viên: Chỉ nhập số định danh.

Để thêm thành viên hộ gia đình, chọn: "**Thêm thành viên HGĐ**", sau đó nhập số định danh của thành viên:

| IONG              | TIN CHỦ HỘ                   |                                                     |                         |                   |           |                                                  |     |   |
|-------------------|------------------------------|-----------------------------------------------------|-------------------------|-------------------|-----------|--------------------------------------------------|-----|---|
| dinh dar<br>10730 | nh *<br>123599               | Ho tán "<br>Lê Đình Trung                           | Npia<br>13/             | sinh *<br>19/1973 |           | Giới tính *<br>Nam                               |     |   |
| NH S              | ÁCH THÀNH VIÊN HỘ GIA ĐÌNH   | h ain Bala th' three than bida ann da lai aidea ta' | an lan dhan             |                   |           |                                                  |     |   |
| stt               | Số định danh                 | Họ tên                                              | Ngày sint               |                   | Giới tính | Chọn số tháng cản gia hạn thẻ B                  | HYT | # |
| 1                 | Ső định danh<br>001073023599 | Họ tên<br>Lễ Đình Trung                             | Ngày sinh<br>13/09/1973 | Giới tính<br>Nam  | ~         | Chọn số tháng cần gia hạn thế BHYT<br>12 tháng   | -   | Î |
|                   | Số định danh *               |                                                     |                         |                   | b -       | Chọn số tháng cần gia hạn thẻ BHYT<br>Không chọp |     | Î |

Hình 5. Màn hình số định danh của thành viên hộ gia đìnhNhập thông tin thẻ BHYT: Chọn số tháng cần gia hạn thẻ BHYT

| Trang chủ        | Nộp BHXH điện từ > Gia hạn thẻ                                          | BHYT theo HGĐ có giảm trừ mức đóng                 |                           |               |                  |                                                  |                |
|------------------|-------------------------------------------------------------------------|----------------------------------------------------|---------------------------|---------------|------------------|--------------------------------------------------|----------------|
| THÔN             | IG TIN CHỦ HỘ                                                           |                                                    |                           |               |                  |                                                  |                |
| Sô định<br>00107 | danh *<br>3023599                                                       | Ho tên *<br>Lê Dình Trung                          | Ngây sinh *<br>13/09/1973 |               |                  | Giới tính *<br>Mam                               | *              |
| DANH             | I SÁCH THÀNH VIÊN HỘ GIA ĐÌNH<br>đầu đủ số định dạnh của các thành việt | hệ của định để được đảm bản quuần lợi ciấm trừ mức | dàna                      |               | Chọn số tháng cầ | n gia hạn                                        |                |
| STT              | Số định danh                                                            | Họ tên                                             | Ngày sinh                 |               | Giới tính        | Chon số tháng cần gia nạo thẻ BHYT               | #              |
| 1                | Sö định danh<br>001073023599                                            | Ho tên<br>Lê Đinh Trung                            | Ngáy sinh<br>13/09/1973   | Giới t<br>Nam | tinh<br>11 - 🔻   | Chọn sô tháng cần gia hạn thế BHYT<br>Không chọn | Î              |
| 2                | Ső djnh danh *<br>024180000699                                          | Họ tên                                             | Ngày sinh                 | 🗊 Giới        | ri tính          | Char sé trán sin sin ha thé BLOT<br>Không chọn   | î.             |
| 3                | Số định danh *<br>001303040829                                          | Họ tên                                             | Ngày sinh                 | 🗈 Giới        | ri tính          | 3 tháng                                          | 3 tháng        |
|                  |                                                                         |                                                    |                           |               |                  | 6 tháng                                          | thành viên HCĐ |
|                  |                                                                         |                                                    | Xác nhân                  |               | _                |                                                  |                |

Hình 6. Màn hình chọn số tháng cần gia hạn

#### Bước 5: Xác thực thông tin

Thực hiện nhập đầy đủ thông tin yêu cầu, chọn "**Xác nhận**" để xác thực thông tin:

| NG           | G TIN CHỦ HỘ                                                            |                                                   |                            |   |                  |   |                                    |   |
|--------------|-------------------------------------------------------------------------|---------------------------------------------------|----------------------------|---|------------------|---|------------------------------------|---|
| nh da<br>073 | anh *<br>023599                                                         | Ho tiên *<br>Lê Đinh Trung                        | Ngily sinh *<br>13/09/1973 |   |                  | Ē | Giới tính *<br>Nam                 |   |
| IH S<br>p đi | SÁCH THÀNH VIÊN HỘ GIA ĐÌNH<br>ẩy đủ số định danh của các thành viên hộ | gia đình để được đảm bảo quyền lợi giảm trừ mức : | lóng.                      |   |                  |   |                                    |   |
| π            | Số định danh                                                            | Họ tên                                            | Ngày sinh                  |   | Giới tính        |   | Chọn số tháng cần gia hạn thẻ BHYT | # |
|              | Ső định danh<br>001073023599                                            | Họ tên<br>Lễ Đình Trung                           | Ngdy sinh<br>13/09/1973    | ۵ | Giới tính<br>Nam |   | tháng cần gia hạn thể BHYT<br>ng 👻 | Î |
|              |                                                                         |                                                   |                            |   |                  |   |                                    |   |
|              | Sö định danh *<br>024180000699                                          | Họ tên                                            | Ngày sinh                  | Ē | Giới tính        |   | thắng cần gia hạn thể BHYT<br>ng 👻 | Î |

Hình 7. Màn hình xác thực thông tin

- Trường hợp xác thực thông tin các thành viên trong cơ sở dữ liệu quốc gia về dân cư không cùng đăng ký thường trú hoặc không cùng đăng ký tạm trú:

+ Nếu thông tin về chủ hộ không tồn tại, khi xác thực hệ thống sẽ thông báo:

| NAM                   |                                                                                          |                                                                 |                           |                     | Không tồn tại<br>S CSDL Quốc g<br>tra lại thống th | thông tin chủ hộ trong<br>ia về dân cư. Vui lòng kiểm |
|-----------------------|------------------------------------------------------------------------------------------|-----------------------------------------------------------------|---------------------------|---------------------|----------------------------------------------------|-------------------------------------------------------|
| iện tử                | Dịch vụ công Tra cứu Tài liệ                                                             | ều & ứng dụng                                                   |                           |                     |                                                    |                                                       |
| Trang chủ             | > Nộp BHXH điện từ > Gia hạn thể BH                                                      | YT theo HGĐ có giảm trừ mức đóng                                |                           |                     |                                                    |                                                       |
| THÔNG                 | G TIN CHỦ HỘ                                                                             |                                                                 |                           |                     |                                                    |                                                       |
| Số định d<br>030188   | danh *<br>8001787                                                                        | Ho tên "<br>Lê Đình Trung                                       | Ngây sinh *<br>13/09/1973 |                     | Giới tính *                                        | -                                                     |
| DANH<br>Nhập đ<br>STT | SÁCH THÀNH VIÊN HỘ GIA ĐÌNH<br>đầy đủ số định danh của các thành viên hự<br>Số định danh | ô gia đình để được đảm bảo quyền lợi giảm trừ mức đón<br>Họ tên | g.<br>Ngây sinh           | Giới tính           | Chọn số tháng cần gia hạn thẻ BHYT                 | #                                                     |
| 1                     | Sö dinh danh<br>030188001787                                                             | Họ tên<br>Lê Đình Trung                                         | Ngáy sinh<br>13/09/1973   | 0 iéi tính<br>Nam - | Chọn số tháng cần gia hạn thế BHYT<br>12 tháng 👻   | Î                                                     |
| 2                     | Sô định danh *<br>030080014677                                                           | Họ tên                                                          | Ngày sinh 😁               | Giới tính           | Chon số tháng cần gia hạn thế BHVT<br>3 tháng 🗸    | Î                                                     |
|                       |                                                                                          |                                                                 |                           |                     | The                                                | êm thành viên HGĐ                                     |
|                       |                                                                                          |                                                                 | Xác nhận                  |                     |                                                    |                                                       |

Hình 7. Màn hình xác thực thông tin

+ Nếu các thành viên không cùng địa chỉ thường trú hoặc không cùng địa chỉ tạm trú trong CSDL quốc gia về dân cư, khi xác thực hệ thống sẽ thông báo:

|           |                           |                                               | Các thành việ<br>chỉ thường tr<br>tạm trú trong<br>đề nghị liên h<br>công an nơi<br>cập nhật, điể<br>của các thành | ền kê khai không cùng địa<br>ú hoặc không cùng địa chỉ<br>CSDL quốc gia về dân cư,<br>ệ trực tiếp với cơ quan<br>xr trú để được hướng dẫn<br>u chỉnh thông tin nơi cư trú<br>h viên! |
|-----------|---------------------------|-----------------------------------------------|----------------------------------------------------------------------------------------------------|----------------------------------------------------------------------------------------------------|
|           | Ngåy sinh *<br>13/09/1973 | ۵                                             | Giới tính *<br>Nam                                                                                                 | •                                                                                                    |
| Ngày sinh | Giới tính                 | Chọn số tháng đề nghị gia hạn thẻ BHY         | T Xác thực CSDLQG về dân cư                                                                                        | #                                                                                                    |
| 73 🖻      | Giới tính<br>) Nam -      | Chọn sõ tháng căn gia hạn thé BHYT<br>3 tháng | <u>·</u> ·                                                                                                    | Î                                                                                                    |
| 1         | Giới tính 👻               | Chọn số tháng cản gia hạn thể BHYT<br>3 tháng | <b>*</b>                                                                                                    | Î                                                                                                    |
|           |                           |                                               | Th                                                                                                    | êm thành viên HGĐ                                                                                                    |
| Xác       | nhận                      |                                               |                                                                                                    |                                                                                                    |

- Trường hợp xác thực thông tin các thành viên trong cơ sở dữ liệu quốc gia về dân cư cùng đăng ký thường trú hoặc cùng đăng ký tạm trú:

Nếu các thông tin: Thông tin chủ hộ; thông tin các thành viên; các thành viên tham gia thuộc đối tượng tham gia BHYT theo hộ gia đình; thông tin về thẻ BHYT của các thành viên; các thành viên đề nghị gia hạn thẻ BHYT tham gia ở cùng một cơ quan BHXH được xác thực là đúng, màn hình hiển thị thông tin như sau:

+ Thông tin tham gia BHYT của từng thành viên: số định danh, họ tên, số tháng gia hạn, hạn thẻ BHYT hiện tại.

+ Số tiền phải đóng để gia hạn thẻ BHYT theo hộ gia đình.

| IONG                      | G TIN CHỦ HỘ                    |                          |                           |                    |                                 |                            |                                   |                                |                                 |                              |              |                       |
|---------------------------|---------------------------------|--------------------------|---------------------------|--------------------|---------------------------------|----------------------------|-----------------------------------|--------------------------------|---------------------------------|------------------------------|--------------|-----------------------|
| định di<br>10 <sup></sup> | anh<br>023( :  )                |                          | Họ tên<br>Lê Đìr          | ıh Trung           |                                 |                            | Ngày sinh<br>13/09/191 :          |                                | Ť                               | Giới tính<br>Nam             |              |                       |
| NH :                      | SÁCH THÀNH VI                   | ÊN HỘ GIA ĐÌNH           |                           |                    |                                 |                            |                                   |                                |                                 |                              |              |                       |
| тт                        | Số định danh                    | Họ tên                   | Ngày sinh                 | Giới tính          | So thang gia<br>hạn thẻ<br>BHYT | Mã số BHXH                 | Mã thẻ BHYT                       | Từ ngày thể hiện<br>tại        | Đến ngày thẻ hiện<br>tại        | Xác thực CSDLQG về<br>dân cư | Tỷ lệ (%)    | Thành t<br>(đồng      |
| 1                         | Số định danh<br>00: 07: (C237   | Họ tên<br>Lê Đình Trung  | Ngày sinh<br>13/09/1973 🗈 | Giới tính<br>Nam ▼ | Số tháng gia hạ<br>12 tháng 💌   | Mã số bhơn<br>010100 (5. 3 | Mã thể Bhyt<br>GD40101 (25 - 444) | Từ ngày hiện tại<br>15/04/2021 | Đền ngày hiện tại<br>14/04/2022 | ~                            | Tỷ lệ<br>100 | Thành tiền<br>804.600 |
|                           | Số định danh<br>024 1800 100 10 | Họ tên<br>Bùi Thị Phương | Ngày sinh<br>14/06/1980   | Giới tính<br>Nữ 👻  | Sô tháng gia hạ<br>12 tháng 💌   | Mã số bhơn<br>0121710-000  | Mã thể Bhyt<br>GD401012 (11 a nh  | Từ ngày hiện tại<br>15/04/2021 | Đên ngày hiện tại<br>14/04/2022 | ~                            | Tỷ lệ<br>70  | Thành tiên<br>563.220 |
| 2                         |                                 |                          | Noix sinh                 | Giải tính          | Số tháng gia ha                 | Mã số bhxh                 | Mã thẻ Bhyt                       | Từ ngày hiện tại               | Đền ngày hiện tại               |                              |              |                       |

Hình 8. Màn hình xác thực thông tin thành công

Bước 6. Chọn ngân hàng thụ hưởng của cơ quan BHXH

Trung tâm Truyền thông, Bảo hiểm xã hội Việt Nam - Địa chỉ: Số 150, phố Vọng, Thanh Xuân, Hà Nội Điện thoại: 024 36285232 - Email: trungtamtruyenthong.bhxhvn@vss.gov.vn - Website: baohiemxahoi.gov.vn

Sau khi xác thực thông tin thành công, chọn: "**ngân hàng thụ hưởng của cơ quan BHXH**", sau đó chọn: "Thanh toán" để chuyển sang **Bước 7.** 

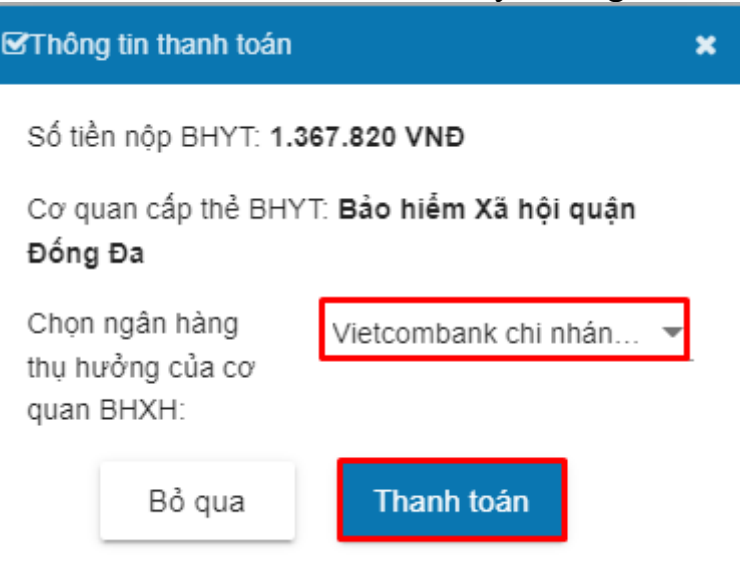

Hình 9. Chọn ngân hàng thụ hưởng của cơ quan BHXH

#### Bước 7. Thanh toán

Sau khi chọn "**Thanh toán**" tại **Bước 6**, màn hình hiển thị danh sách Ngân hàng và Trung gian thanh toán. Người dùng có thể một trong hai hình thức thanh toán.

#### Bước 7.1. Thanh toán qua Trung gian thanh toán

Sau khi chọn **"Thanh toán"** tại **Bước 6,** Thực hiện chọn **"các ngân hàng khác qua VNPT money**" theo màn hình dưới đây:

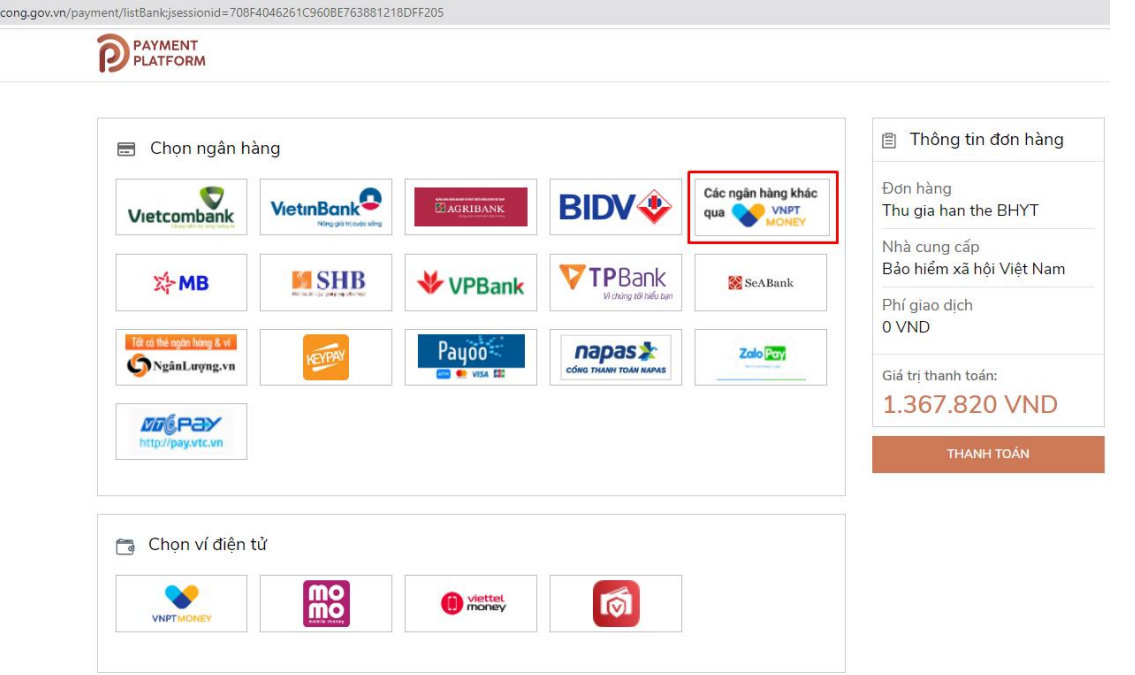

Hình 10. Chọn trung gian thanh toán

*Bước 7.1.1.* Chọn Ngân hàng thanh toán Sau khi chọn "THANH TOÁN" tại **Bước 7.1**, thực hiện chọn một Ngân hàng

Trung tâm Truyền thông, Bảo hiểm xã hội Việt Nam - Địa chỉ: Số 150, phố Vọng, Thanh Xuân, Hà Nội Điện thoại: 024 36285232 - Email: trungtamtruyenthong.bhxhvn@vss.gov.vn - Website: baohiemxahoi.gov.vn

#### sau đó chọn "THANH TOÁN"

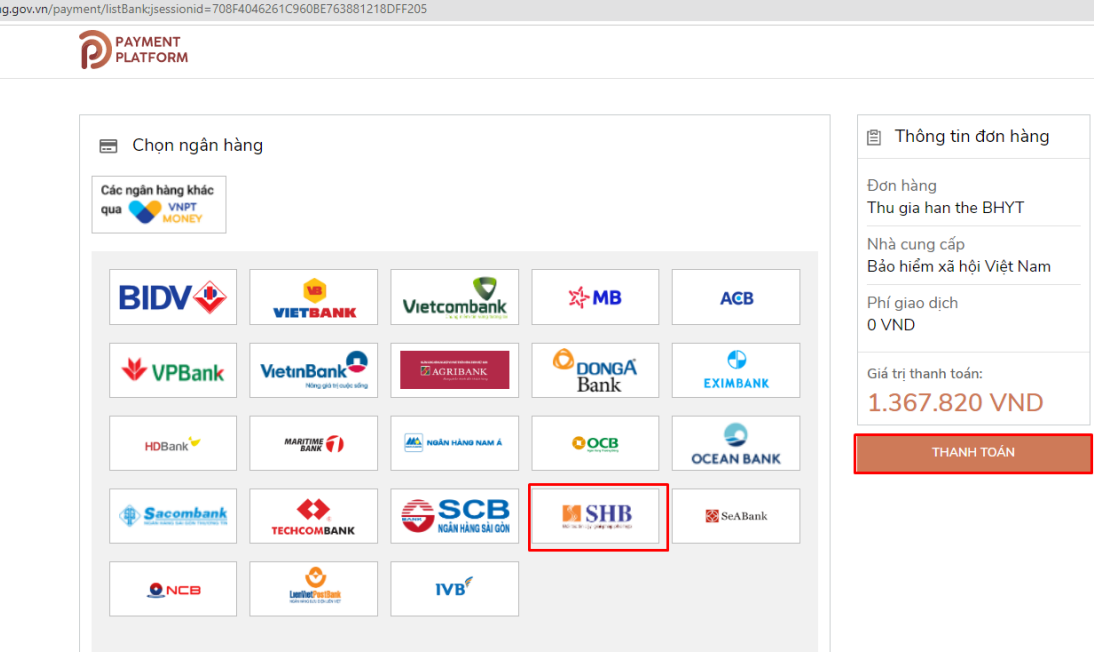

Hình 11. Chọn ngân hàng thanh toán

Bước 7.1.2. Chọn phương thức thanh toán Sau khi chọn "THANH TOÁN" tại Bước 7.1.1, màn hình hiển thị như sau:

| (1) Chọn              | phương thức thanh toa | án                           | 2 Nhập t        | thông tin thanh toán | (3) Hoàn t                 | ất giao dịch                  |
|-----------------------|-----------------------|------------------------------|-----------------|----------------------|----------------------------|-------------------------------|
| hương thức th         | anh toán              |                              |                 |                      | Thông tin đơn hàng         |                               |
| hẻ ATM và Tài k       | hoản Ngân hàng        |                              |                 | ~                    | Cổng DVC                   | QG - UAT                      |
|                       |                       |                              |                 |                      | Phương thức thanh toán     | SHI                           |
| EXIMBANK <sup>©</sup> | MSB                   | NAM A BANK                   |                 | Sacombank            | Phí giao dịch              | Miễn ph                       |
| TECHCOMBANK           | X- MB                 | <b>VPBank</b>                | <b>agribank</b> | ACB                  | Số tiền thanh toán         | 1.367.820 đ<br><sup>iyo</sup> |
|                       | VietinBank            | BIDV 🗇                       | OCEAN BANK      | Vietcombank          | QR chỉ áp dụng khi thanh t | coán qua VNPT Money           |
|                       | ODONGA Bank           | SCB<br>actar values ski odar | SHB             | LienVhetPoetBank     |                            |                               |
|                       | IVE                   | VIETRANK                     |                 |                      |                            | er vere<br>Marinez            |

Hình 12. Màn hình lựa chọn phương thức thanh toán

Thực hiện chọn "**Tiếp tục**" để chuyển sang **Bước 7.1.3** *Bước 7.1.3*. **Nhập thông tin thanh toán** 

Thông tin thanh toán: chọn thẻ ngân hàng, nhập vào số thẻ, sau đó chọn "Thanh Toán"

| Chọn phương thức thanh toán      | 2 Nhập thông tin thanh toán            | ③ Hoàn tất gia                        | o dịch      |
|----------------------------------|----------------------------------------|---------------------------------------|-------------|
| Thông tin Tài khoản/ Thẻ nội địa |                                        | Thông tin đơn hàng                    |             |
|                                  |                                        | Cổng DVCQG -                          | UAT         |
|                                  |                                        | Phương thức thanh toán                | SHB         |
| Ngân hàng TMCP Sài Gòn - H       | à Nội (SHB)                            | Phí giao dịch                         | Miễn phí    |
| Hình thức thanh toán             |                                        | · · · · · · · · · · · · · · · · · · · |             |
| Thẻ ngân hàng                    | ~                                      | Số tiền thanh toán                    | 1.367.820 đ |
| Số thẻ                           |                                        |                                       |             |
| 9704431019379890                 |                                        |                                       |             |
| 9704431019379890                 | NDT Monay cam kết không lự thể của han |                                       |             |

Hình 13. Nhập thông tin về tài khoản thanh toán

## Bước 7.1.4. Thông báo kết quả thanh toán

### Sau khi chọn "Thanh Toán" tại Bước 7.1.3

- Nếu thông tin thanh toán không đúng, hệ thống thanh toán sẽ thông báo như

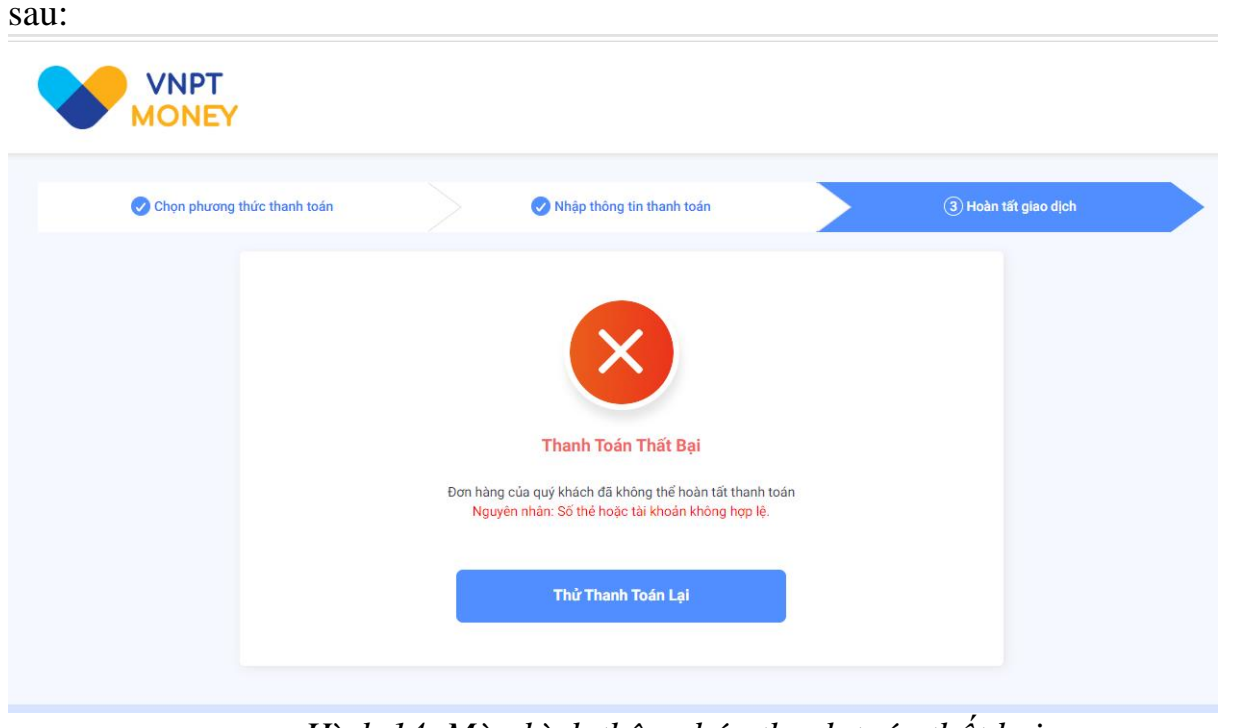

Hình 14. Màn hình thông báo thanh toán thất bại

- Nếu thông tin thanh toán được xác thực là đúng, hệ thống thanh toán sẽ thông báo như sau:

| î                            | Kê khai hô sơ                                                   | Nộp BHXH điện từ                                                   | Dịch vụ công                                                         | Tra cứu 1                                                            | Tài liệu & ứng dụn                                                                                      | g                                                                |                                                                                       |                                                                                          |                                                                                              |                                                    |                                                                                    |                                                                    |
|------------------------------|-----------------------------------------------------------------|--------------------------------------------------------------------|----------------------------------------------------------------------|----------------------------------------------------------------------|----------------------------------------------------------------------------------------------------|------------------------------------------------------------------|---------------------------------------------------------------------------------------|------------------------------------------------------------------------------------------|----------------------------------------------------------------------------------------------|----------------------------------------------------|------------------------------------------------------------------------------------|--------------------------------------------------------------------|
|                              |                                                                 |                                                                    |                                                                      |                                                                      | Thể BHYT s                                                                                              | Thanl<br>ễ được gia hạn nga<br>hậ                                | n toán thành c<br>y khi co quan BHXH nhận<br>Ing/Trung gian thanh toán.               | Ông.<br>được tiền thanh toán tử Ng                                                       | ân                                                                                           |                                                    |                                                                                    |                                                                    |
| ÔNG                          | TIN CHỦ HỘ                                                      |                                                                    |                                                                      |                                                                      |                                                                                                    |                                                                  |                                                                                       |                                                                                          |                                                                                              |                                                    |                                                                                    |                                                                    |
|                              |                                                                 |                                                                    |                                                                      |                                                                      |                                                                                                    |                                                                  |                                                                                       |                                                                                          |                                                                                              |                                                    |                                                                                    |                                                                    |
| inh dai<br>07:°              | nh<br>· · · ·                                                   |                                                                    | Họ<br>Lễ                                                             | <sup>én</sup><br>Đình Trung                                          |                                                                                                    |                                                                  | Ngày sinh<br>13/09/1973                                                               |                                                                                          |                                                                                              | Giới tính<br>Nam                                   |                                                                                    |                                                                    |
| dinh dar<br>107.°            | nh<br>:                                                         |                                                                    | Ho<br>Lê                                                             | <sup>ên</sup><br>Đình Trung                                          |                                                                                                    |                                                                  | Ngày sinh<br>13/09/1973                                                               |                                                                                          |                                                                                              | Giới tlinh<br>Nam                                  |                                                                                    |                                                                    |
| nh dai<br>07° .<br>NH S      | nh<br>LÁCH THẢNH VIÊN<br>Số định danh                           | N HỔ GIA ĐÌNH<br>Họ tên                                            | Ho<br>Lễ<br>Ngày sinh                                                | ên<br>Đình Trung<br>Giới tính                                        | Số tháng gia<br>hạn thẻ BHYT                                                                            | Mã số BHXH                                                       | Ngày sinh<br>13/09/1973<br>Mã thể BHYT                                                | Từ ngày thể hiện tại                                                                     | Đến ngày thẻ hiện tại                                                                        | Giới tên<br>Nam<br>Xâc thực CSDLQG về dân cư       | Tỷ lệ (%)                                                                          | Thành ti<br>(đồng                                                  |
| nh daa<br>07*<br>NH S        | nh<br>ÁCH THÀNH VIÊN<br>Số định danh<br>Số định danh<br>Q0107(: | I HỘ GIA ĐÌNH<br>Họ tên<br>Họ tên<br>Lễ Đình Trung                 | Ho<br>Lễ<br>Ngây sinh<br>Ngây sinh<br>13/09/1972 @                   | ên<br>Dinh Trung<br>Giới tính<br>Giới tính<br>Nam                    | Số tháng gia<br>hạn thẻ BHYT<br>Sẽ tháng gia hạn th<br>12 tháng 👻                                       | Mã số BHXH<br>Mã số bhơ<br>0101.V <sup>6</sup> 5                 | Ngby sim<br>13:09/1973<br>Mã thể BHYT<br>Mã thể BHYT<br>QUADIO1011 2                  | Từ ngây thể hiện tại<br>Từ ngày thể tái<br>15:04/2021                                    | Đền ngày thể hiện tại<br>Đền ngày thể hiện tại<br>14/04/2022                                 | Giải tinh<br>Nam<br>Xâc thực CSDLQG về dân cư      | Tỷ lê (%)<br>Tỳ lê<br>100                                                          | Thành t<br>(đồng<br>Thành tiên<br>804.600                          |
| nh daa<br>07° .<br>NH S<br>1 | ACH THÂNH VIÊN<br>Số định danh<br>Số định danh<br>Q01071:       | Hộ Gia ĐÌNH<br>Họ tên<br>Lê Đình Trung<br>Hụ tên<br>Bùi Thị Phương | Pio<br>Lé<br>Ngày sinh<br>13/09/1972 g<br>Piply sinh<br>14/06/1980 g | en<br>Dinh Trung<br>Giớt tính<br>Giớt tính<br>Nam<br>Giớt tính<br>Nữ | Số tháng gia<br>hạn thế BHYT<br>Số tháng gia hạn th.<br>12 tháng 👻<br>Số tháng gia hạn th<br>12 tháng 👻 | Mã số BHXH<br>Mã số bhơi<br>01010° 5<br>Mã số bhơi<br>0121710700 | MS the BHYT<br>MS the BHYT<br>MS the BHYT<br>GD40101101111111111111111111111111111111 | Từ ngày thể hiện tại<br>Từ ngày hiện tại<br>15/04/2021<br>Từ ngày hiện tại<br>15/04/2021 | Dên ngày thể hiện tại<br>Ciên ngày tiến tại<br>14/04/2022<br>Dên ngày tiến tại<br>14/04/2022 | Giải tinh<br>Năm<br>Xâc thực CSDLQG về dân cư<br>V | Tỷ lê (%)           Tỷ lê           100           100           75 lê           70 | Thành tên<br>(đồng<br>Thành tên<br>804.600<br>Thành tên<br>563.220 |

Hình 15. Thông báo thanh toán thành công

#### Bước 7.1.5. In biên lai

Sau khi thanh toán thành công, người dùng có thể thực hiện in biên lai bằng cách chọn "**In biên lai**" màn hình hiển thị như sau:

| 1 / 1   - 156% +   🗄 😒                                             |                                                                   |
|--------------------------------------------------------------------|-------------------------------------------------------------------|
| Co quan thu:<br>TÓNG CÔNG TY TRUYỀN THÔNG<br>VNPT - Media          | Nội dung theo Mẫu số C45-BB<br>TT 107/2017/TT-BTC<br>Số: 0000332  |
| BIEN LAI IH                                                        | UTIEN                                                             |
| Họ và tên người nộp tiền: ĐÀO THỊ KHUYÊN                           |                                                                   |
| Địa chỉ: dstdsf, Phường Trúc Bạch, Quận Ba Đình, Thành phố Hà N    | ội                                                                |
| Nội dung thu: +VSSP10306+2022000000000000000144+01010              | 031539+804600+0121719562+563220+                                  |
| Số tiền thụ: 1.367.820 VNĐ                                         |                                                                   |
| Số tiền bằng chữ: Một triệu ba trăm sáu mươi bảy nghìn tám trăm ha | ai maroi đồng                                                     |
| Hình thức thanh toán: Thanh toán trực tuyến                        |                                                                   |
|                                                                    | Ngày 13 tháng 05 năm 2022<br>Người thu tiền<br>Ký, ghi rõ họ, tên |
|                                                                    | Ký bởi: VNPT_TEST<br>Ký ngày: 13/05/2022                          |
| Hình 16 Biá                                                        | èn lai thanh toán                                                 |

#### Bước 7.2. Thanh toán qua Ngân hàng

Sau khi chọn "Thanh toán" tại Bước 6, Thực hiện chọn một Ngân hàng, chọn "Thanh toán"

| /n/payment/listBank;jsessionid=021A | 835C1ED11B29457CE7907                                                                                                    | '932D88B          |                        |                                         |                                          |
|-------------------------------------|----------------------------------------------------------------------------------------------------|-------------------|------------------------|-----------------------------------------|------------------------------------------|
|                                     |                                                                                                    |                   |                        |                                         |                                          |
|                                     |                                                                                                    |                   |                        |                                         |                                          |
| 🖃 Chọn ngân hà                      | ing                                                                                                    |                   |                        |                                         | 🖺 Thông tin đơn hàng                     |
| Vietcombank                         |                                                                                                    |                   | BIDV�                  | Các ngân hàng khác<br>qua VNPT<br>MONEY | Đơn hàng<br>Thu gia han the BHYT         |
| x⊱ MB                               | M SHB                                                                                                    |                   | <b>VTP</b> Bank        | 🛞 SeABank                               | Nhà cung cấp<br>Bảo hiểm xã hội Việt Nam |
| Tất cả thẻ ngân hàng & vi           | et in the second second s | D.                | Vì chúng tồi hiểu bạn  |                                         | Phí giao dịch<br>0 VND                   |
| <b>S</b> NgânLượng.vn               | KEYPAY                                                                                                    | Payoo<br>w visa 🗱 | со́на тналн толи нараз | Zalo Pay<br>Version (199                | Giá trị thanh toán:<br>1 367 820 VND     |
| http://pay.vtc.vn                   |                                                                                                    |                   |                        |                                         | THANH TOÁN                               |

Hình 17. Chọn ngân hàng để thanh toán

*Bước 7.2.1.* Chọn hình thức giao dịch của Ngân hàng Sau khi chọn "THANH TOÁN" tại Bước 7.2, màn hình hiển thị như sau:

| viet                                           | Com              | Jank           |     |
|------------------------------------------------|------------------|----------------|-----|
| Pa                                             | yment Gatev      | vay            |     |
| Quý khách v                                    | ui lòng chọn k   | rênh giao dịch |     |
| VCB<br>Digibank<br>Tên dăng nhập<br>0986765676 | VCB-<br>iB@nking | VCB Digi       | Biz |
| Mật khẩu                                       |                  |                |     |
| Nhập mã kiểm tra                               |                  | € AC F         | \$  |
|                                                | Đăng nhập        |                |     |

Hình 19. Màn hình yêu cầu đăng nhập tài khoản ngân hàng

Hệ thống thanh toán của Ngân hàng yêu cầu nhập số điện thoại và mật khẩu của tài khoản để thanh toán.

Bước 7.2.2. Chọn tài khoản thanh toán

Nếu đăng nhập thành công, hệ thống yêu cầu chọn tài khoản và chấp nhận quy định thanh toán để xác nhận thanh toán.

| 0011004401046                                                                         |           |
|---------------------------------------------------------------------------------------|-----------|
|                                                                                       | _         |
| h hàng PH V I                                                                         | PH        |
| dn G22.99.4-2205179127                                                                | 75        |
| g cấp DVCC                                                                            | QG        |
| nanh toán 1,367,820 VM                                                                | ND        |
| vu 0 VA                                                                               | ND        |
| n thanh toán 1,367,820 VH<br>Một triệu ba trăm sáu mươi bảy ngàn tám trăm hai mươi đồ | ND        |
| thanh toán +VSSP10306+202200000000000000000175+0101031539+804600+<br>21719562+563220  | -01<br>0+ |
|                                                                                       |           |

Hình 20. Màn hình lựa chọn tài khoản và xác nhận thanh toán

#### Bước 7.2.3. Xác nhận thông tin thanh toán

Sau khi chọn "Xác nhận" tại Bước 7.2.2, hệ thống yêu cầu nhập mã OTP để xác thực thanh toán.

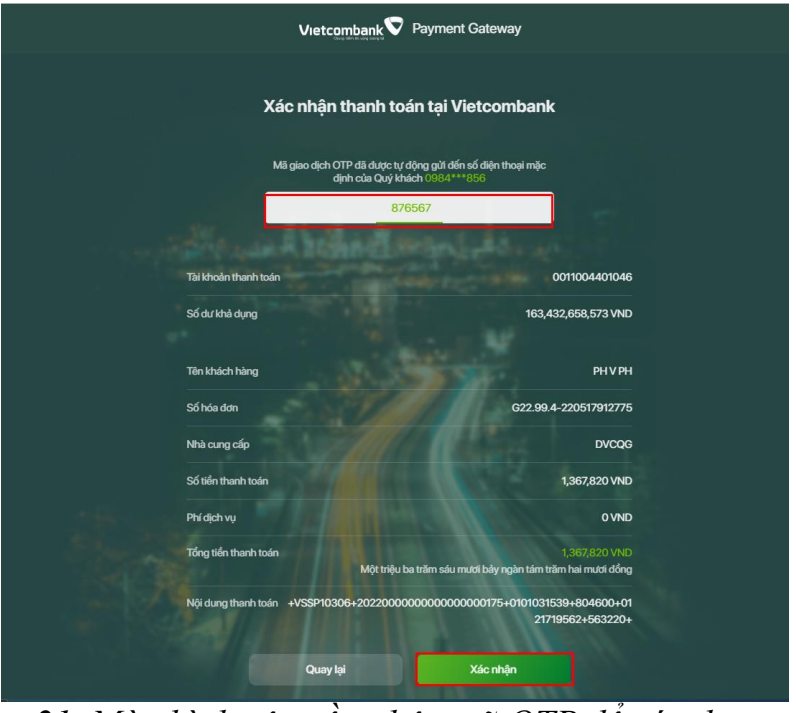

21. Màn hình yêu cầu nhập mã OTP để xác thực

Trung tâm Truyền thông, Bảo hiểm xã hội Việt Nam - Địa chỉ: Số 150, phố Vọng, Thanh Xuân, Hà Nội Điện thoại: 024 36285232 - Email: trungtamtruyenthong.bhxhvn@vss.gov.vn - Website: baohiemxahoi.gov.vn

#### Bước 7.2.4. Thông báo kết quả thanh toán

Sau khi chọn "**Xác nhận**" tại **Bước 7.2.3**. Nếu xác nhận thành công, hệ thống sẽ thông báo thanh toán thành công như sau:

|                    | BẢO HIỂM X                                                                                                    | KÃ HỘI VIỆT NAM                                                                        |                                                                                                    |                                                                                                    |                                                                                                    |                                                                               |                                                                                                    |                                                                                                    |                                                                                                    |                                     | 3010911687                                  | 7 - Đảo Thị Khuyi                                                       |
|--------------------|----------------------------------------------------------------------------------------------------|----------------------------------------------------------------------------------------|----------------------------------------------------------------------------------------------------|----------------------------------------------------------------------------------------------------|----------------------------------------------------------------------------------------------------|-------------------------------------------------------------------------------|----------------------------------------------------------------------------------------------------|----------------------------------------------------------------------------------------------------|----------------------------------------------------------------------------------------------------|-------------------------------------|---------------------------------------------|-------------------------------------------------------------------------|
| â                  | Kê khai hồ sơ                                                                                                    | Nộp BHXH điện tử                                                                       | Dịch vụ công Tra c                                                                                                    | ứu Tài liệu 8                                                                                                 | k ứng dụng                                                                                                    |                                                                               |                                                                                                    |                                                                                                    |                                                                                                    |                                     |                                             |                                                                         |
| chủ                | > Kết quả thanh toái                                                                                                    | n                                                                                      |                                                                                                    |                                                                                                    |                                                                                                    |                                                                               |                                                                                                    |                                                                                                    |                                                                                                    |                                     |                                             |                                                                         |
|                    |                                                                                                    |                                                                                        |                                                                                                    |                                                                                                    |                                                                                                    |                                                                               |                                                                                                    |                                                                                                    |                                                                                                    |                                     |                                             |                                                                         |
|                    |                                                                                                    |                                                                                        |                                                                                                    |                                                                                                    |                                                                                                    |                                                                               | <ul> <li>Image: A second second s</li></ul> |                                                                                                    |                                                                                                    |                                     |                                             |                                                                         |
|                    |                                                                                                    |                                                                                        |                                                                                                    |                                                                                                    |                                                                                                    | _                                                                             |                                                                                                    |                                                                                                    |                                                                                                    |                                     |                                             |                                                                         |
|                    |                                                                                                    |                                                                                        |                                                                                                    |                                                                                                    | Thé BH                                                                                                    | Thai<br>YT sẽ được gia hạn n                                                  | nh toán thành c<br>gay khi cơ quan BHXH nhận                                                                                                    | ÔNG.<br>được tiền thanh toán từ Ngân                                                                                                    |                                                                                                    |                                     |                                             |                                                                         |
|                    |                                                                                                    |                                                                                        |                                                                                                    |                                                                                                    |                                                                                                    |                                                                               | hang/Trung gian thanh toan.                                                                                                    |                                                                                                    |                                                                                                    |                                     |                                             |                                                                         |
| ÔN                 | G TIN CHỦ HỘ                                                                                                    |                                                                                        |                                                                                                    |                                                                                                    |                                                                                                    |                                                                               |                                                                                                    |                                                                                                    |                                                                                                    |                                     |                                             |                                                                         |
| inh d<br>1073      | lanh<br>3023559                                                                                                    |                                                                                        | H                                                                                                    | Dinh Trung                                                                                                    |                                                                                                    |                                                                               | Ngdy sinh<br>13/09/1973                                                                                                    |                                                                                                    | r                                                                                                    | Giới tính<br>3 Nam                  |                                             |                                                                         |
|                    |                                                                                                    |                                                                                        |                                                                                                    |                                                                                                    |                                                                                                    |                                                                               |                                                                                                    |                                                                                                    |                                                                                                    |                                     |                                             |                                                                         |
|                    |                                                                                                    |                                                                                        |                                                                                                    |                                                                                                    |                                                                                                    |                                                                               |                                                                                                    |                                                                                                    |                                                                                                    |                                     |                                             |                                                                         |
| NH                 | SÁCH THÀNH VIÊN                                                                                                    | HỘ GIA ĐÌNH                                                                            |                                                                                                    |                                                                                                    |                                                                                                    |                                                                               |                                                                                                    |                                                                                                    |                                                                                                    |                                     |                                             |                                                                         |
| NH                 | SÁCH THÀNH VIÊN I                                                                                                    | HỘ GIA ĐÌNH                                                                            | Note of the                                                                                                    | CHIER                                                                                                    | Số tháng gia hạn                                                                                                    | ME - Á DIIVU                                                                  |                                                                                                    |                                                                                                    | Dá- críoch i kilo ni                                                                                                    |                                     | TABLE (NA)                                  | Thành tiể                                                               |
| пн                 | SÁCH THÀNH VIÊN<br>Số định danh                                                                                                   | HỘ GIA ĐÌNH<br>Họ tên                                                                  | Ngày sinh                                                                                                    | Giới tinh                                                                                                    | Số tháng gia hạn<br>thẽ BHYT                                                                                                 | Mã số BHXH                                                                    | Mã thẻ BHYT                                                                                                    | Từ ngày thẻ hiện tại                                                                                                    | Đến ngây thể hiện tại                                                                                                    | Xác thực CSDLQG về dân cư           | Tỷ lệ (%)                                   | Thành tiế<br>(đồng)                                                     |
| NH<br>TT<br>1      | SÁCH THÀNH VIÊN I<br>Số định danh<br>Số định danh<br>001073023559                                                                 | HỘ GIA ĐÌNH<br>Họ tên<br>Họ tân<br>Lễ Đình Trung                                       | Ngày sinh<br>Ngày sinh<br>13/09/1973                                                                                                    | Giới tinh<br>Giới tinh<br>Nam 👻                                                                               | Số tháng gia hạn<br>thể BHYT<br>Số tháng gia hạn thể<br>12 tháng 💗                                                           | Mã số BHXH<br>Mã số bhúh<br>0101031539                                        | Mã thẻ BHYT<br>Mã thẻ BHYT<br>GD4010101031539                                                                                                    | Từ ngày thể hiện tại<br>Từ ngày năn tại<br>15/04/2021                                                                                                    | Đến ngày thể hiện tại<br>Gên ngày Nên tại<br>14/04/2022                                                                                           | Xác thực CSDLOG về dân cư           | Tỹ lệ (%)<br>1916<br>100                    | Thành tiế<br>(đồng)<br>Thành tiên<br>804.600                            |
| NH<br>TT<br>1      | SÁCH THÀNH VIÊN I<br>Số định danh<br>36 định danh<br>001073023559                                                                 | HỘ GIA ĐÌNH<br>Họ tên<br>Họ tên<br>Lê Đình Trung<br>Họ tên                             | Ngày sinh<br>Ngày sinh<br>1309/1973 (<br>Ngày sinh                                                                                                    | Giới tính<br>Đải tính<br>Nam V<br>Đải tính                                                                    | Số tháng gia hạn<br>thố BHYT<br>Số tháng gia han thể<br>12 tháng 🔍<br>Số tháng gia hạn thể                                   | Mã số BHXH<br>Mã số bhìn<br>0101031539<br>Mã số bhuh                          | Mã thé BHYT<br>Nă thế Bhyt<br>GD401010131539<br>Mã thế Bhyt                                                                                                    | Từ ngây thể hiện tại<br>Từ ngày thể hiện tại<br>15/64/2021<br>Từ ngày tiên tại                                                                                                    | Đến ngày thể hiện tại<br>Ciến ngày hiện tự<br>14/104/2022<br>Diện ngày hiện tự                                                                    | Xie thực CSDLOG về đản cư<br>🗸      | Тў Iê (%)<br>Тў Iê<br>100<br>Тў Ié          | Thành tiến<br>(đồng)<br>Thành tiên<br>804.600<br>Thành tiên             |
| NH<br>TT<br>1      | SÁCH THÀNH VIỆN I<br>Số định danh<br>56 định sanh<br>001073023559<br>88 định sanh<br>024180000650                                 | HỔ GIA ĐÌNH<br>Họ tên<br>Họ tên<br>Lê Đình Trung<br>Họ tên<br>Bải Thị Phương           | Ngày sinh<br>Ngày sin<br>1309/1973<br>Ngày sin<br>1406/1980                                                                                            | Giới tính<br>Đải tính<br>Đải tính<br>Đải tính<br>Đải tính<br>Đải tính                                         | Số tháng gia hạn<br>thá BHYT<br>Số tráng gia hạn thể                                                                         | Mã số BHXH<br>Mã xê trim<br>0101031539<br>Mã xê trim<br>0121719562            | Mill the BHYT<br>GC4010101031539<br>Mill mill Bhyt<br>GC4010121719562                                                                                                    | Từ ngây thể hiện tại           Từ ngày thể nă           15/04/2021           Từ ngày thên tại           15/04/2021                                                                                                    | Dên ngày thể biến tại<br>Ciến ngày Niệ trai<br>14/04/2022<br>Dên ngày Niệ trai<br>14/04/2022                                                      | Xic thực CSDLOG về đản cự<br>🗸      | Tý lê (%)<br>100<br>100<br>100<br>70        | Thành tiế<br>(đồng)<br>Thành tên<br>804 600<br>Thành tên<br>563 220     |
| NH<br>11<br>2<br>3 | SÁCH THÀNH VIÊN I<br>Số định đanh<br>36 địn đanh<br>001073023559<br>36 định đanh<br>024180000650<br>26 định đanh<br>0013033040625 | HỘ GIA ĐÌNH<br>Họ tên<br>Họ tên<br>Lê Đinh Trung<br>Họ tên<br>Bưi Thị Phương<br>Họ tên | Ngày sinh           Ngày sinh           Ngày sinh           Ngày sinh           Ngày sinh           1406/1980           Ngày sinh           29/11/2003 | Giới tinh           Giới tinh           Năm           Năm           Nỹ           Nỹ           Nỹ           Nỹ | Số tháng gia han<br>thế BHYT<br>12 tháng gia kan thế<br>12 tháng và<br>16 tháng gia kan thế<br>12 tháng và<br>Sô tháng gia v | MB số BHXH<br>Mi kả thm<br>0101031539<br>Mi kả thm<br>0121719562<br>Mi kả thm | Mã thé BHYT<br>Nă thế Bhy<br>GG4010101031539<br>Mã thế thự<br>GD4010121719552<br>Mã thế thự<br>SV4010121722043                                                                                                    | Từ ngây thể biến tại           Từ ngày thể biến tại           10 ngày thể biến tại           150-042021           Từ ngày thể biến tại           150-042021           Từ ngày thể biến tại           10 ngày thể biến tại           10 ngày thể biến tại           10 ngày thể biến tại           10 ngày thể biến tại | Den regis the helm bail<br>Cell-regis helms<br>14/64/2022<br>Cell-regis helms<br>14/64/2022<br>Cell-regis helms<br>Cell-regis helms<br>31/12/2022 | Xác thực CSDLOG về đản cự<br>V<br>V | Tý lê (%)<br>79 lê<br>100<br>79 lê<br>Tý lê | Thành tiế<br>(sống)<br>Thàn tiên<br>804.600<br>Thành tiên<br>Thành tiên |

## 22. Màn hình thông báo thanh toán thành công

#### Bước 7.2.5. In biên lai

Sau khi thanh toán thành công, người dùng có thể thực hiện in biên lai bằng cách chọn "**In biên lai**"

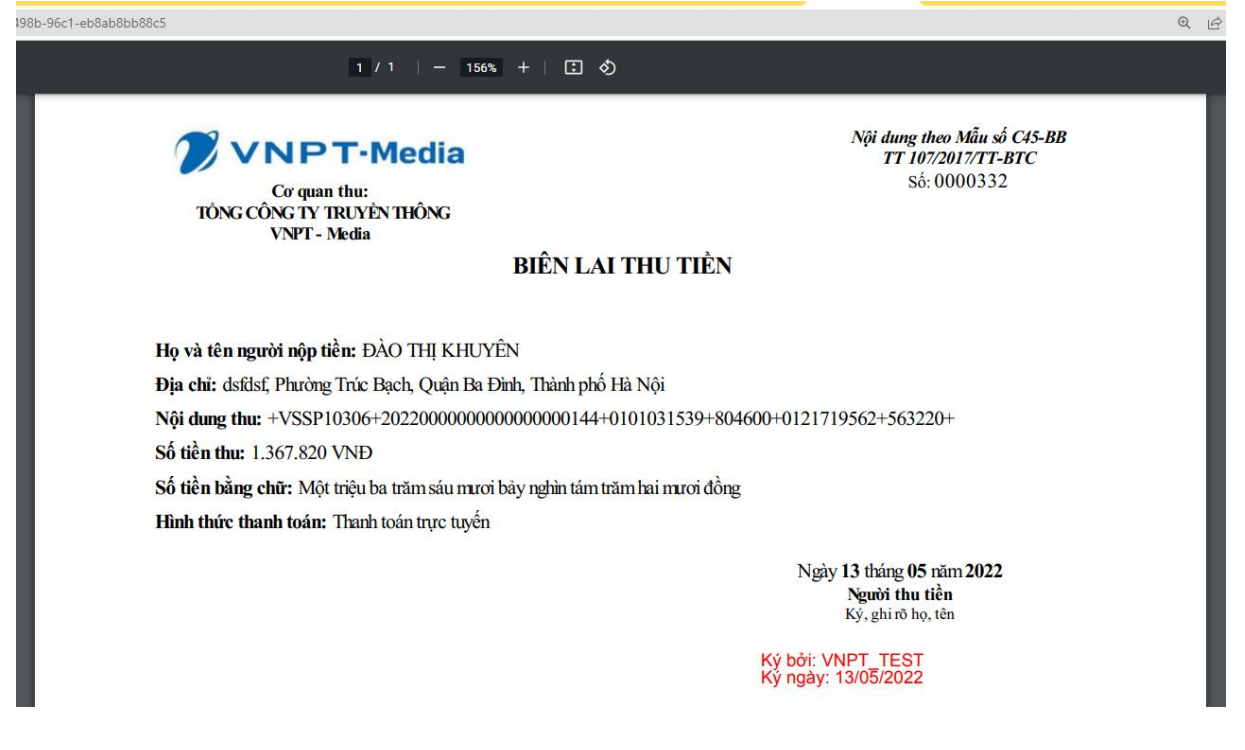

#### Hình 23. Biên lai thanh toán

#### 2. Thực hiện trên Cổng DVC Quốc gia

**Bước 1:** Để thực hiện Gia hạn thẻ BHYT theo hộ gia đình có giảm trừ mức đóng, thực hiện mở một trình duyệt bất kỳ và truy cập theo đường dẫn sau: <u>https://dichvucong.gov.vn</u>

**Bước 2:** Trên màn hình đăng nhập, người dùng nhập các thông tin yêu cầu đăng nhập, sau đó chọn "**Đăng nhập**"

| ciient_ia=9148XPAJigivitcStucvAtc21 | wujw4a&commonAuthCallerPat                          | n=%2+oautn2%2+autnonzector       |
|-------------------------------------|-----------------------------------------------------|----------------------------------|
| Kết nối, cung cấ                    | DỊCH VỤ CÔNG QUỚ<br>íp thông tin và dịch vụ công mọ | <b>ŠC GIA</b><br>ii lúc, mọi nơi |
|                                     | Đăng nhập                                           |                                  |
| CMT/CCCD                            | Usb ký số                                           | Sim ký số                        |
| Tên đăng nhập                       |                                                     |                                  |
| 11111111111                         |                                                     |                                  |
| Mật khẩu                            |                                                     |                                  |
| ••••••                              |                                                     |                                  |
| Nhập mã xác thực                    |                                                     |                                  |
| 5779f8                              | 5779                                                | 9f8 📿                            |
|                                     | Quên mật khẩu?                                      |                                  |
|                                     | Đăng nhập                                           |                                  |

Hình 1. Màn hình đăng nhập hệ thống

Bước 3: Sau khi đăng nhập thành công, màn hình hiển thị như sau:

# Các bước: Bước 4, Bước 5, Bước 6, Bước 7 Thực hiện như hướng dẫn thao tác trên Cổng DVC BHXH Việt Nam.

Theo quy định hiện hành, mức đóng BHYT của các thành viên trong hộ gia đình được tính theo mức lương cơ sở tại thời điểm đóng như sau: Mức đóng của người thứ nhất được tính bằng 4,5% mức lương cơ sở (*hiện tương ứng với số tiền đóng là 67.050 đồng/tháng*); mức đóng của người thứ 2, thứ 3, thứ 4 lân lượt bằng 70%, 60%, 50% mức đóng của người thứ nhất, từ người thứ 5 trở đi bằng 40% mức đóng người thứ nhất (*hiện tương ứng với số tiền đóng lần lượt là: 46.935 đồng/tháng, 40.230 đồng/tháng, 33.525 đồng/tháng, 26.820 đồng/tháng*). Như vậy, hộ gia đình có càng nhiều thành viên tham gia BHYT mức giảm trừ sẽ càng nhiều. Chính sách hỗ trợ giảm trừ này thực sự có ý nghĩa, đem lại lợi ích cho người tham gia, nhất là với các hộ gia đình có hoàn cảnh khó khăn nhằm tạo điều kiện cho mọi người dân đều được hưởng lợi ích từ chính sách BHYT nhân văn của Đảng và Nhà nước./.